# Jednostavni (POS) izlazni račun

Zadnje ažurirano06/11/2023 9:50 am CET

Unutar programa Minimax možemo pripremiti i **pojednostavljene (POS)** račune.

### Podešavanje postavki

1 U izborniku **Postavke organizacije** odaberemo **Numeracija** 

#### dokumenata.

### 2

Kliknemo na numeraciju izlaznih računa za koju želimo podesiti pripremu jednostavnog računa.

 Ako nemamo formiranu numeraciju, klikom na Novo možemo unijeti novu numeraciju prema OVOJ uputi.

3 Kliknemo **Uredi**.

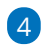

U polju **Pojednostavljeni račun** dodamo kvačicu.

#### Numeracija dokumenata

| 🗙 Odustani 🖺 Spree      | mi 🗊 Spremi i novo                                                        |       |
|-------------------------|---------------------------------------------------------------------------|-------|
| Dokumenti:              | <ul> <li>Izlazni računi</li> <li>Ponude</li> <li>Ulazni računi</li> </ul> |       |
| Način numeracije:       | <ul> <li>Automatska numeracija</li> <li>Ručni unos (j)</li> </ul>         |       |
| Šifra:                  | -001-P1                                                                   |       |
| Naziv: *                | nova                                                                      |       |
| Pojednostavljeni račun: |                                                                           |       |
| Stranka:                | ~                                                                         | + (1) |
| Analitika:              | ~                                                                         | +     |
| Neka se predloži:       |                                                                           |       |
| Broj za referencu: *    | 01                                                                        |       |
| Upotreba:               | ✓                                                                         |       |

**Savjet**. Ako ćemo većinom ispisivati pojednostavljene račune, možemo uključiti kvačicu na polju "**Neka se predlaže**" kako bi program pri unosu novoga računa samostalno predlagao to numeriranje.

### Postavke ispisa pojednostavljenog računa

1 U izborniku **Postavke organizacije > Ispisi**.

2

Izaberemo postavke ispisa gdje klikom na ispis izlaznog računa koji upotrebljavamo za izradu pojednostavljenog računa (načelno ispis standardnog izlaznog računa), uredimo **Zaglavlje dokumenta** > **Tekst** (**obvezno**) i uredimo širinu papira i veličinu fonta u dijelu **Ostale postavke**.

| Podešavanja ispisa                                                                                                    |   |  |  |  |  |
|----------------------------------------------------------------------------------------------------|---|--|--|--|--|
| 🕻 Nazad 🗎 Spremi 🖞 Briši                                                                                                    |   |  |  |  |  |
| Vrsta ispisa: Izlazni račun                                                                                                    | ~ |  |  |  |  |
| Opće postavke                                                                                                    | ~ |  |  |  |  |
| ZAGLAVLJE DOKUMENTA                                                                                                    | ~ |  |  |  |  |
| ADRESA                                                                                                    | ~ |  |  |  |  |
| Dodatni opisi                                                                                                    | ~ |  |  |  |  |
| POTPIS                                                                                                    | ~ |  |  |  |  |
| PODNOŽJE DOKUMENTA                                                                                                    | ~ |  |  |  |  |
| Terminologija i prijevodi                                                                                                    | ~ |  |  |  |  |
| Ostale postavke                                                                                                    | ~ |  |  |  |  |
| JEDNOSTAVAN RAČUN                                                                                                    |   |  |  |  |  |
| i Postavke u tom odjeljku koriste se kod ispisa jednostavnog računa.<br>Ispis jednostavnog računa može se omogućiti na numeraciji<br>dokumenta. |   |  |  |  |  |
| Način ispisa: O HTML<br>O PDF                                                                                                    |   |  |  |  |  |
| Širina papira: 8                                                                                                    |   |  |  |  |  |
| Veličina fonta:                                                                                                    |   |  |  |  |  |

### Unos računa

Ako na numeraciji na kojoj smo uključili opciju pojednostavljenog računa nismo uključili opciju **Neka se predlaže**, kako bi nam se račun ispisao kao **POS račun**, prilikom unosa izlaznog računa u polju **Numeracija** potrebno je odabrati numeraciju na kojoj smo uključili kvačicu na polju **Pojednostavljeni račun**.

| Predložak izlaznog računa:                                                                    |                                     |                      |                         |  |  |  |  |
|-----------------------------------------------------------------------------------------------|-------------------------------------|----------------------|-------------------------|--|--|--|--|
| X Odustani 🖺 Sprem                                                                            | i Ispostavi Ispostavi i ispiši      |                      |                         |  |  |  |  |
| Osnovni podaci Pretpregled Primatelj dokumenta/Primatelj Pretpregled otpremnice Ostali podaci |                                     |                      |                         |  |  |  |  |
| Numeracija:                                                                                   | /1/1-RAČUN - pojednostavljeni 🛛 🛪 🖂 | Novčana jedinica:    | EUR x v                 |  |  |  |  |
| Kupac: *                                                                                      |                                     | Analitika:           |                         |  |  |  |  |
| Datum računa: *                                                                               | 09.08.2023                          | Rabat(%):            | 0,00 Ponavljajući račun |  |  |  |  |
| Datum prometa: *                                                                              | - E                                 | Osnova za izdavanje: |                         |  |  |  |  |
| Datum dospijeća: *                                                                            | 🖻 ili broj dana: 0                  | Blagajnik:           | Luka Lukić x 🗸 + 🥒      |  |  |  |  |
|                                                                                               |                                     |                      |                         |  |  |  |  |
| Skladište: *                                                                                  | Skladište Zagreb 🗸                  | Veza na predujam:    | ×                       |  |  |  |  |
| Dodatno skladište:                                                                            | ~                                   | Analitika:           | ~                       |  |  |  |  |
| Artiki: *                                                                                     | ~                                   |                      |                         |  |  |  |  |

## Što program učini?

Klikom na gumb **Ispostavi i ispiši** na temelju postavki numeracije ispisat će se jednostavni račun:

| Petrova vinarija d.<br>Vinska cesta 50<br>31309 Kneževi Vino<br>OIB: 362514789987<br>WEB: www.petrovav<br>IBAN: HR22255885 | <b>o.o.</b><br>gradi<br>vinarija.hr<br>418164151 | 12            |             |  |  |  |  |
|----------------------------------------------------------------------------------------------------|--------------------------------------------------|---------------|-------------|--|--|--|--|
| RAČUN 1/1/1                                                                                                    |                                                  |               |             |  |  |  |  |
| Plavo d.o.o.                                                                                                    |                                                  |               |             |  |  |  |  |
| Zagreb                                                                                                    |                                                  |               |             |  |  |  |  |
| 10000 Zagreb<br>Osobni idantifikacijski broj (OIR): 54535695451                                                            |                                                  |               |             |  |  |  |  |
| Osobni identifikacijski broj (OIB): 54525685451                                                                            |                                                  |               |             |  |  |  |  |
| Zagreb, 09.08.2023 14:18                                                                                                   |                                                  |               |             |  |  |  |  |
| Količina                                                                                                    | Cijena                                           | Popust        | Vrijednost  |  |  |  |  |
| Majica s natpisom                                                                                                    |                                                  |               |             |  |  |  |  |
| 1,00                                                                                                    | 18,75                                            | 0,00          | 18,75       |  |  |  |  |
|                                                                                                    |                                                  |               |             |  |  |  |  |
| Za plaćanje EUR                                                                                                    |                                                  |               | 18,75       |  |  |  |  |
| HRK (1 EUR = 7,                                                                                                    | 53450 H                                          | RK)           | 141,27      |  |  |  |  |
|                                                                                                    |                                                  |               |             |  |  |  |  |
| Stopa PDV-a                                                                                                    | 0                                                | snovica PDV-a | Iznos PDV-a |  |  |  |  |
| Opća stopa: 25,00%                                                                                                    | à                                                | 15,00         | 3,75        |  |  |  |  |
| Način plaćanja: Transakcijski račun<br>Blagajnik: Luka Lukić                                                               |                                                  |               |             |  |  |  |  |